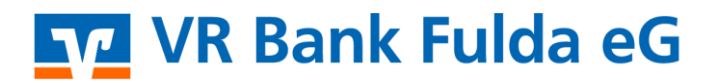

-Partuer der Region

## Wie kann ich bei Paypal meine Kreditkarte hinzufügen?

Verknüpfung des Paypal-Accounts mit Ihrer Kreditkarte

## So funktioniert's:

1. Loggen Sie sich auf der Homepage von PayPal (https://www.paypal.com/de/home) oder über die Paypal-App ein.

2. Wählen Sie auf der Startseite im rechten Bereich den Button **"Kreditkarte oder Bankkonto hinzufügen".** Klicken Sie in der App auf den Button "Wallet".

3. Klicken Sie auf die Option "Kreditkarte hinzufügen" bzw. in der App auf das + - Zeichen.

4. Jetzt müssen Sie nur noch Ihre **Kreditkarteninformationen** (*Kreditkartennummer, Kreditkartentyp, Gültigkeit, Kreditkartenprüfnummer*) und Ihre *Rechnungsadresse* in das Formular eingeben. In der App können Sie diese alternativ auch scannen.

5. Klicken Sie auf den Button "Kreditkarte hinzufügen". Fertig.

Sie haben Fragen oder benötigen Hilfestellungen beim Hinzufügen Ihrer Kreditkarte in Ihrem Paypal-Account? Hier gibt's wichtige Hinweise:

**Schnittstelle Kreditkartenanbieter:** PayPal belastet Ihre Kreditkarte vorübergehend mit einer Testbuchung. Keine Sorge, Sie müssen kein Geld zahlen. Diese Zahlung muss vom Kreditkartenanbieter freigegeben werden. Die Aktivierung Ihrer Kreditkarte kann daher einige wenige Minuten nach Aktivierung andauern. Wenn diese Autorisierungsanfrage vom Kreditkartenanbieter abgelehnt wird, sollten Sie sich telefonisch mit unserem KundenServiceCenter in Verbindung setzen.

**Kreditkarte in anderem PayPal-Account hinterlegt:** Ein und dieselbe Kreditkarte kann maximal für zwei PayPal-Konten genutzt werden.

**Dreimalige Falscheingabe der Kartenprüfnummer:** Ihr Paypal-Account wird gesperrt. Wenden Sie sich hier an den PayPal-Kundenservice.

**Abweichung Ihrer Adresse:** Die bei Paypal hinterlegte Adresse muss mit der Adresse auf Ihrer Kreditkartenabrechnung übereinstimmen.

Sie haben Ihr Bankkonto und Ihre Kreditkarte als Zahlungsoptionen hinterlegt und wünschen die Kreditkarte als favorisierte Zahlungsmethode? Mit Klick auf "PayPal-Guthaben" können Sie Ihre favorisierte Zahlungsmethode hinterlegen, also z.B. die Kreditkarte. Wählen Sie "Als bevorzugt festlegen".

## **Hinweis:**

Wie Sie Ihr PayPal-Konto auf der Startseite in Ihrem OnlineBanking bzw. in Ihrer VR Banking App hinterlegen können, erfahren Sie in der **Anleitung** "**PayPal-Konto hinzufügen" unter** "**Basisfunktionen OnlineBanking Privat- und Firmenkunden" unter** "**Sonstiges".**